## Configuración de contraseña

## Autenticación multifactor

## Guía de referencia rápida

## Descripción general

El proceso de inicio de sesión en algunas aplicaciones de AIG requerirá ahora una autenticación multifactor (Multi-factor Authentication, MFA). Esto significa que cada vez que un usuario inicia sesión, es necesario verificar el inicio de sesión a través de un medio secundario de verificación (aplicación móvil, SMS o llamada telefónica).

**NOTA:** para preguntas relacionadas con la implementación de la autenticación multifactor, incluidas preguntas relacionadas con la privacidad, revise las preguntas frecuentes.

Para configurar la MFA:

 Haga clic en el enlace que se proporciona en el correo electrónico «Welcome to AIG!» («¡Bienvenido a AIG!»). La pantalla Create Your Account (crear su cuenta) se carga en un navegador de Internet.

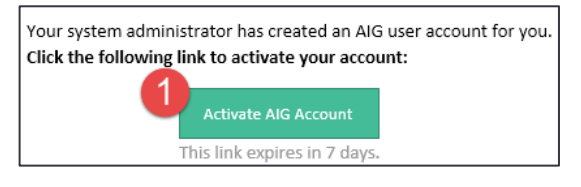

- Introduzca una nueva contraseña en el campo Enter new password (introducir nueva contraseña). Asegúrese de que la contraseña cumpla los requisitos de contraseña.
- 3. Vuelva a introducir la contraseña en el campo **Repeat new password** (repetir nueva contraseña).

4. Haga clic en el botón **Create My Account** (crear mi cuenta). Aparece la pantalla **Set up Multi-factor authentication** (configurar la autenticación multifactor).

| Welcome to AIG!                                                                                                    |  |
|----------------------------------------------------------------------------------------------------|--|
| Create your AIG account                                                                                                    |  |
| Enter new password                                                                                                    |  |
| Add a phone number for resetting your password or unlocking your account using SMS (optiona) Okta can send you a text message with a recovery code. This feature is useful when you don't have access to your email. Add Phone Number Add Phone Number (optional) |  |
| Create My Account                                                                                                    |  |

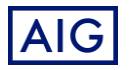